#### <u> 更新:2025/02/20</u>

# Panoptoマニュアル 動画をダウンロードする

### ■ 対象の動画から

- 1. 【 】をクリックして展開
- 2. 【ポッドキャストをダウンロード】 をクリック
- 3. ブラウザ指定の保存方法で保存されます

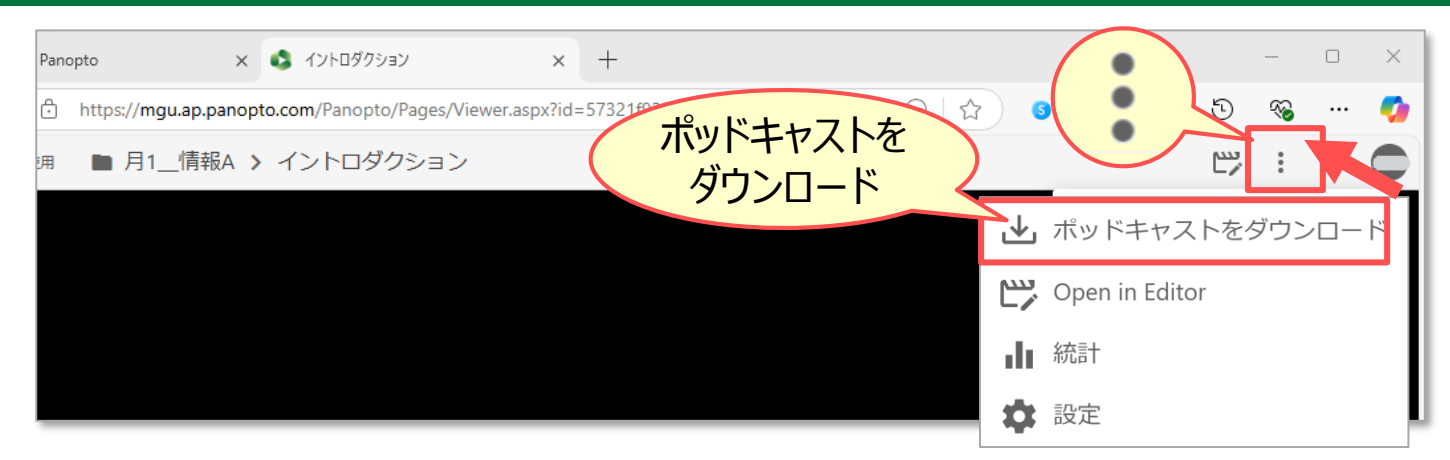

## ■ マイフォルダーから

- 1. 【 🔯 】 をクリックして設定画面を開く
- 2. 【出力】 タブをクリックして開く
- 3. 【ポッドキャストをダウンロード】をクリック
- ブラウザ指定の保存方法で保存されます
  ※【音声ポッドキャスト】も選択可

ポッドキャスト (動画、音声) のタイプ: MP4

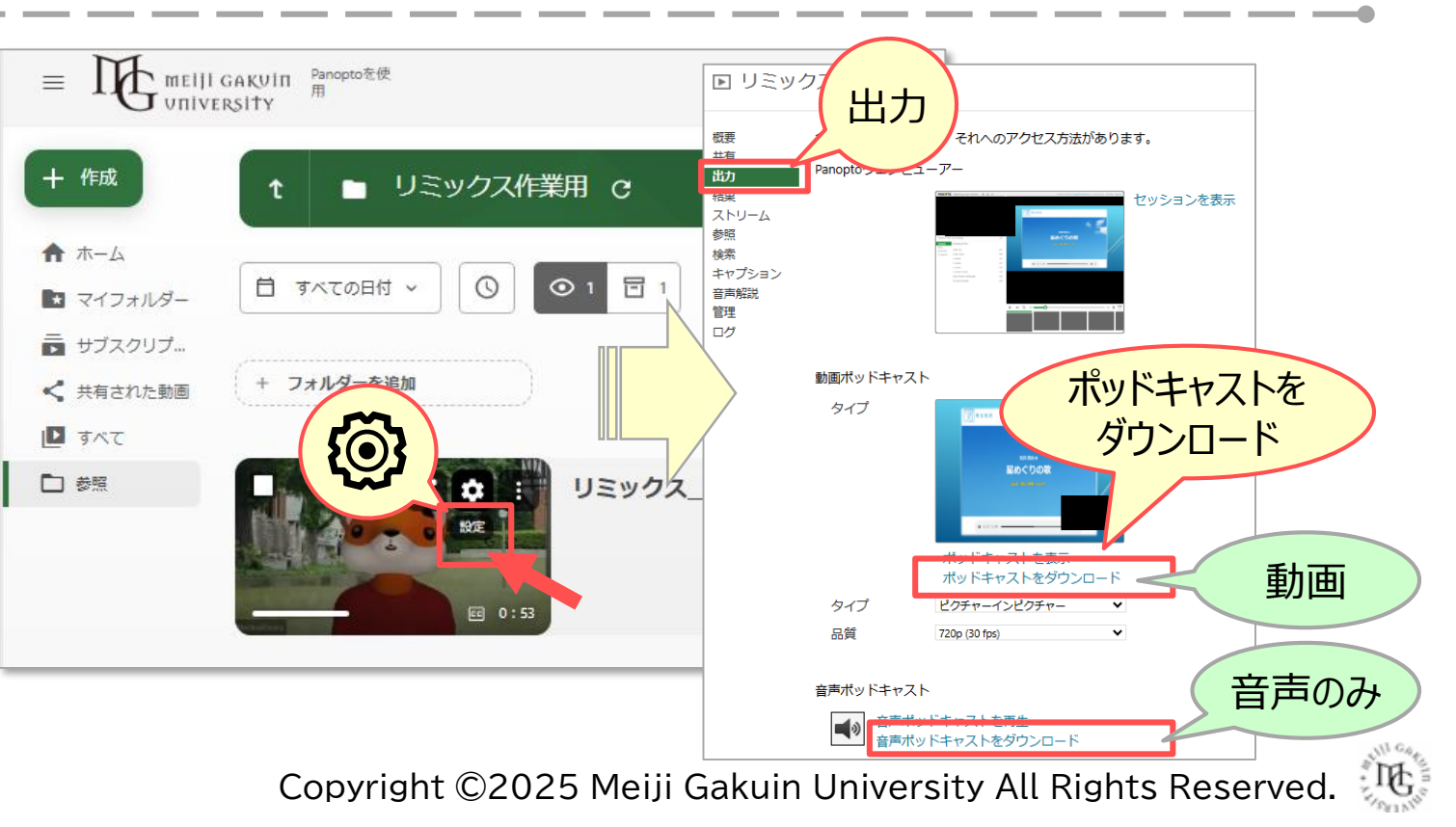

#### ■注意事項

- 動画のファイル形式は **MP4** です。
- 動画は1ファイルずつダウンロードします。フォルダー単位等、複数同時にダウンロードはできません。
- 2 画面構成の場合、主ソースが右下に合成されます。
  - 主ソースと副ソースを入れ替えることはできません。
  - 片方のソースのみをダウンロードすることはできません。
- 字幕(キャプション)は動画に含まれません。

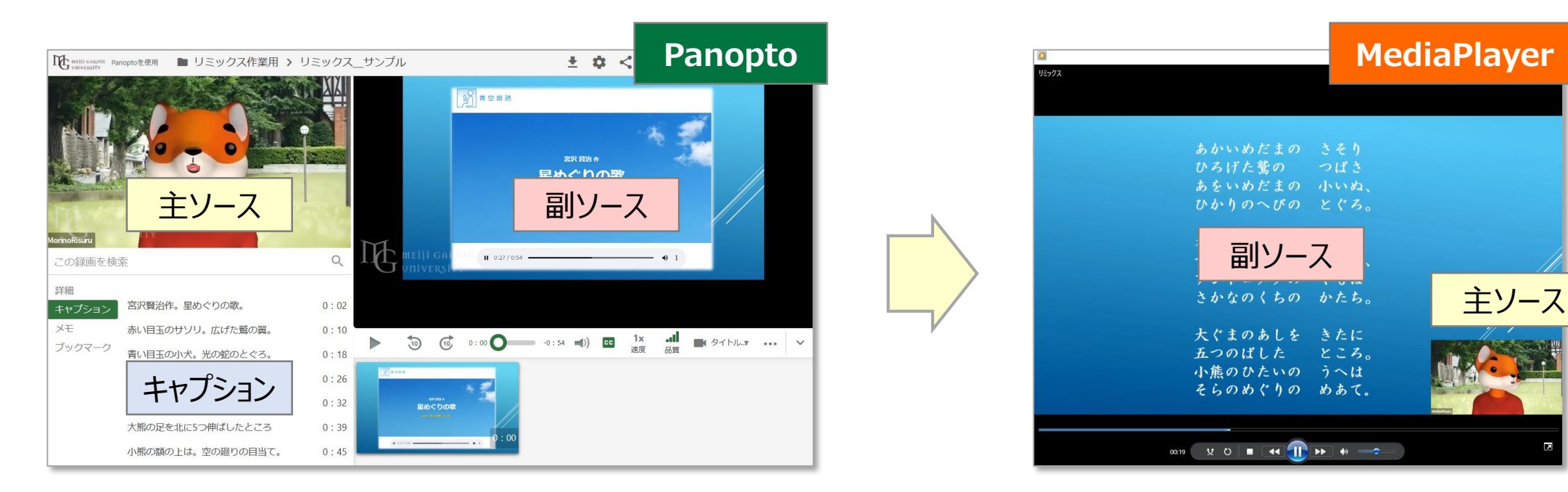

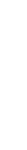